### 動画の視聴方法について

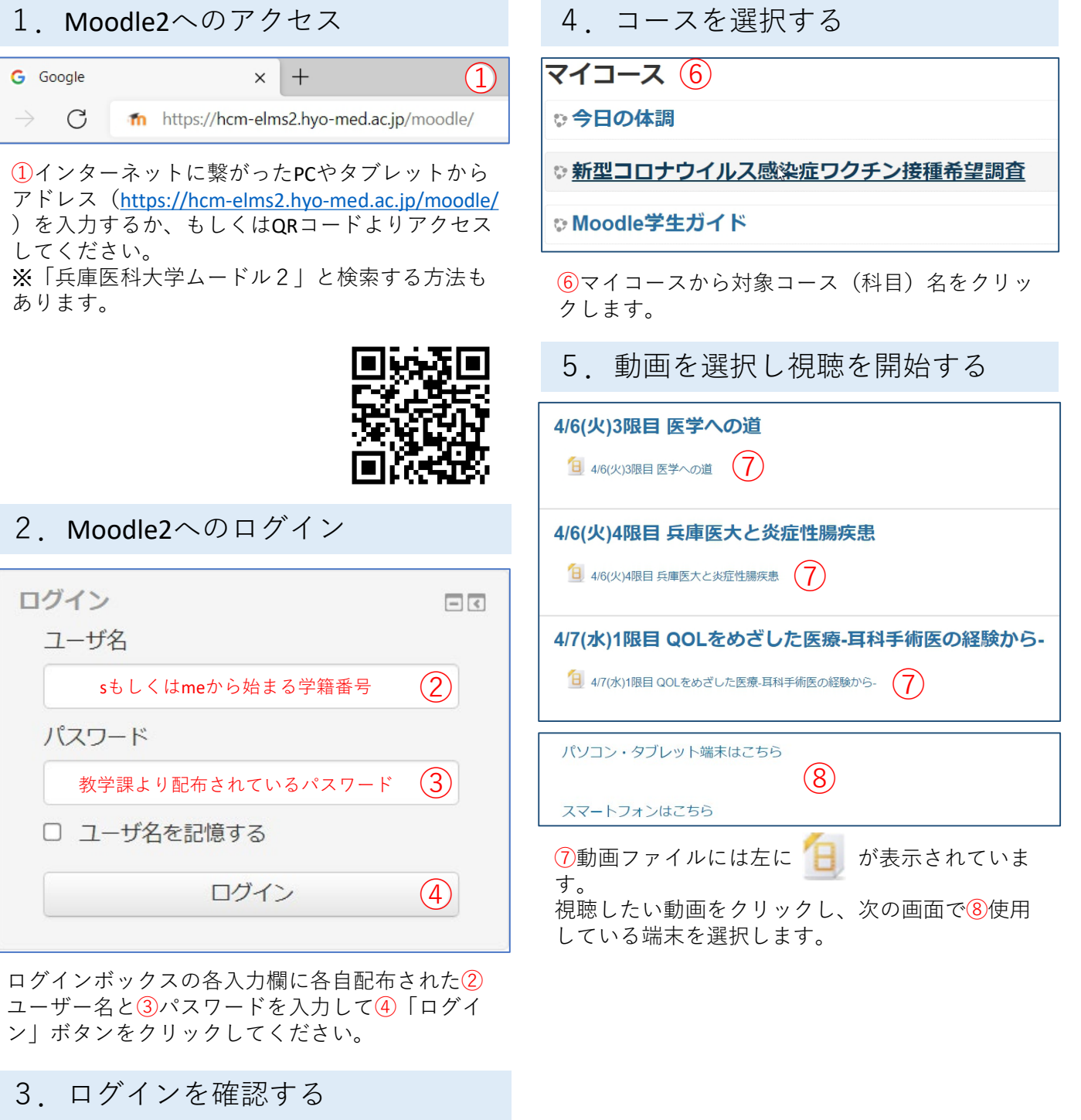

| 兵庫医科大学 Moodle2 | 5 Moodle 管理者 😥 - |
|----------------|------------------|
| 兵庫医科大学 Moodle2 |                  |

⑤ページ右上からログインできたことを確認して ください。完了すると名前が表示されます。

## 6. 動画の再生: PC(Windows,Mac)・タブレット(iPad, Android)

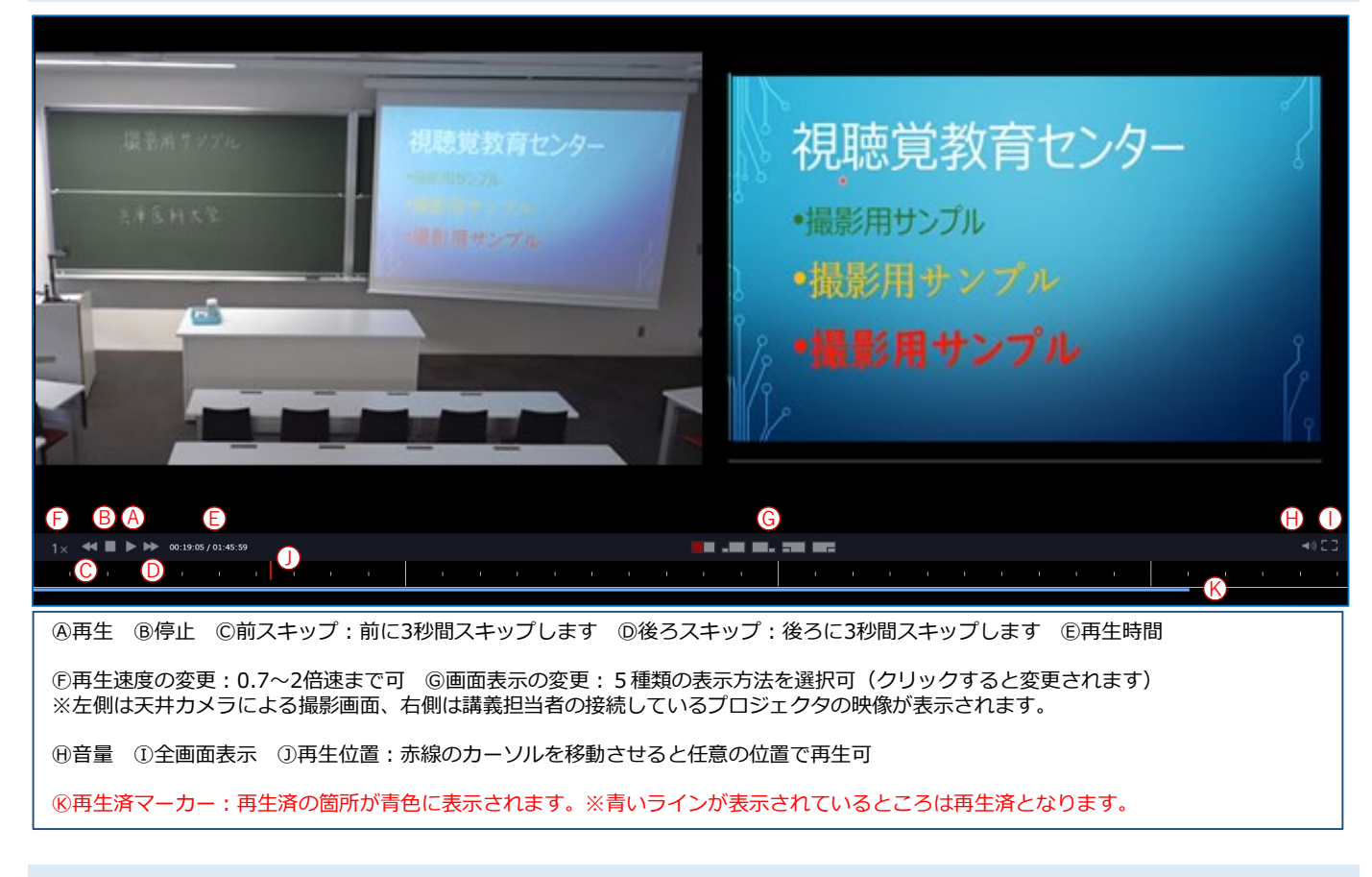

#### 6. 動画の再生:スマートフォン(iPhone, Android)

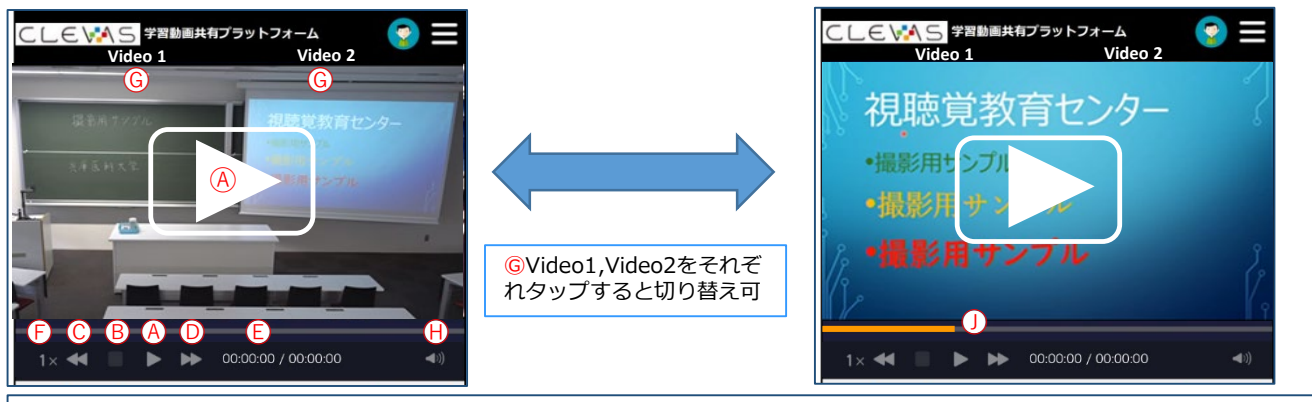

④再生 ⑧停止 ©前スキップ:前に3秒間スキップします ⑩後ろスキップ:後ろに3秒間スキップします ⑥再生時間

⑥再生速度の変更:0.7~2倍速まで可 的音量 ①再生位置

⑥画面表示の変更(タップすると映像が切り替わります Video1:天井カメラ⇔Video2:プロジェクタ映像) ※Video1は天井カメラによる撮影画面、Video2は講義担当者の接続しているプロジェクタの映像が表示されます。

視聴完了後は、停止ボタンを押してから動画画面を閉じてください。 その後、何か操作をしなくても視聴履歴は取れています。 視聴状況の確認は、PCと一部タブレットのみ<mark>⑥再生済マーカー</mark>で確認できますが、<u>視聴環境</u> <u>や再生中の操作により表示が正しく残らないことがあります。</u>

## 7. Moodle2を終了し、ログアウトを確認する

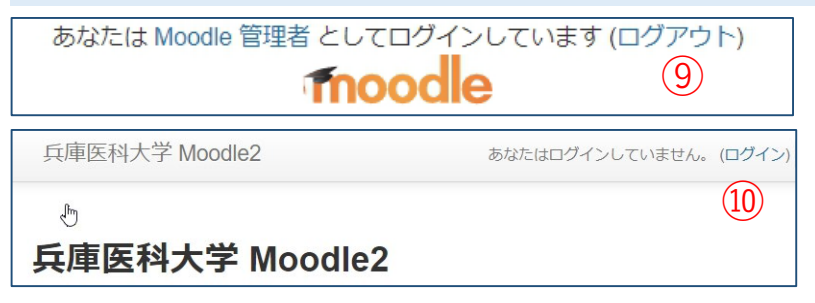

⑨画面最下部の「ログアウト」をクリックしてMoodle2を終了します。確実にログアウトできているか、 ⑩「あなたはログインしていません」で確認してからブラウザを終了してください。

# 注意事項

- Moodle2 を終了するときは必ずログアウトして下さい。
  ※万が一、他人に知られた場合は個人情報が漏洩する恐れがあります。
  パスワードの管理は厳重にしてください。
- 2、ハスワードの管理は敵重にしててたさい。 ※パスワードを忘れた場合はすみやかに教学課に申し出てください。再発行には数日かかります。